# Wireless Sensor Networks

# PRACTICAL TRAINING 1

#### Introduction

The first part of this practical training should teach you the basics of microcontrollers, how to use a modern IDE and explain the use of the most common registers of the msp430 microcontroller. Furthermore you will learn how to use the debugging view of the IDE and work with breakpoints and the serial terminal.

## First steps / project setup

1. Open Code Composer Studio (CCS) environment.

The first time you open CCS, the workspace launcher will pop up.

| Select a wo             | kspace                                                                                                 |                   |  |
|-------------------------|----------------------------------------------------------------------------------------------------|-------------------|--|
| Code Comp<br>Choose a w | oser Studio stores your projects in a folder called a work<br>orkspace folder to use for this session. | space.            |  |
| <u>W</u> orkspace:      | C:\Users\wam30054\workspace_v5_5                                                                       | ▼ <u>B</u> rowse. |  |
|                         |                                                                                                    |                   |  |
| 🔲 <u>U</u> se this a    | s the default and do not ask again                                                                     |                   |  |
|                         |                                                                                                    | OK Cance          |  |
|                         |                                                                                                    |                   |  |
|                         | - INSTRUMENTS                                                                                          |                   |  |

Figure 1. - workspace launcher

Click on Browse and navigate to the D:\ directory. Then create a new folder for your Projects. (e.g. D:\WSN\_Code)

Click on the checkbox to Use this as the default...

2. Create a new project. File → new → CSS Project

Choose MSP430 as Family, CC430F6137 as Variant, click on Empty Project (with main.c) and then click on Finish

| 💱 New CCS     | Project                                           | _ 0                                          | x    |                   |
|---------------|---------------------------------------------------|----------------------------------------------|------|-------------------|
| CCS Proje     | ct                                                |                                              |      |                   |
| Create a ne   | ew CCS Project.                                   |                                              |      | Give a name       |
| Project nam   | ne'                                               |                                              | -    | Give a name       |
| Output type   | e: Executable                                     |                                              | -    |                   |
| ✓ Use defa    | ult location                                      |                                              |      |                   |
| Locatio       | on: C:\msp430Code                                 | Brows                                        | e    |                   |
| Device        |                                                   |                                              |      | Chassa CC4205(127 |
| Family:       | MSP430                                            |                                              | -    | CHOOSE CC430F6137 |
| Variant:      | <select filter="" or="" text="" type=""></select> | - CC430F6137                                 | - +  |                   |
| Connection    | n: TI MSP430 USB1 [Default]                       |                                              | •    |                   |
| • Advanced    | settings                                          |                                              |      |                   |
| - Project ter | mplates and examples                              |                                              |      |                   |
| type filter t | text                                              | Creates an empty project fully initialized f | or ^ |                   |
| 4 🖻 Empty I   | Projects                                          | the selected device. The project will conta  | in   |                   |
| Empty         | y Project                                         | an empty manie source-me.                    |      |                   |
| Empt          | v Assembly-only Project                           |                                              | ~    |                   |
|               |                                                   |                                              |      |                   |
|               |                                                   |                                              |      |                   |
|               |                                                   |                                              |      |                   |
| C             | < Back                                            | Next > Finish Cance                          | 91   |                   |
|               |                                                   |                                              |      |                   |

Figure 2.- Code Composer Studio Environment

3. Copy the following program to your main.c file

4. Connect the measure interface to the PC via the USB cable

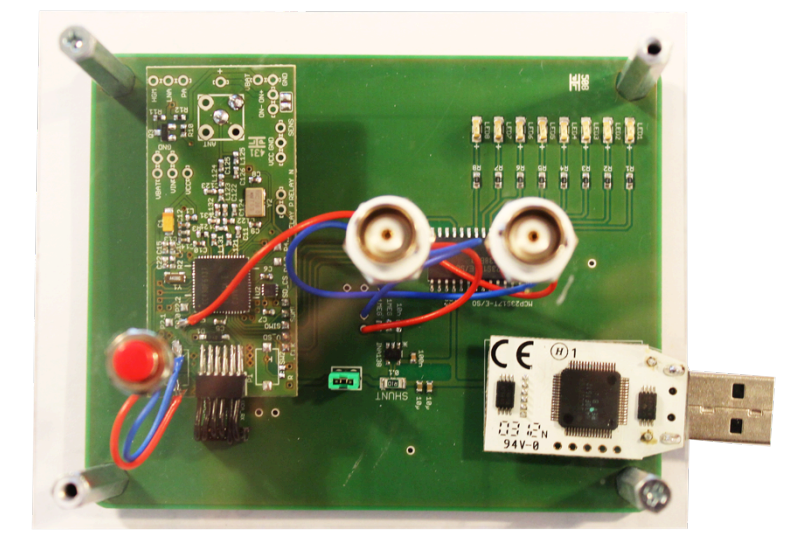

Figure 3.- measure interface

The first time you connect the debugger, a popup with *Windows driver installer* will show up.

| Gerätetreiberinstallation                                                                                                    |                                |  |  |  |  |  |  |
|----------------------------------------------------------------------------------------------------|--------------------------------|--|--|--|--|--|--|
| Installieren von Gerätetreiber                                                                                                    | software                       |  |  |  |  |  |  |
| USB-Verbundgerät<br>MSP430 Application LIART                                                                                                    | Verwendung jetzt möglich       |  |  |  |  |  |  |
| MSP430 Debug-Interface                                                                                                    | Windows Update wird durchsucht |  |  |  |  |  |  |
| Das Herunterladen der Gerätetreibersoftware von Windows Update kann einige Minuten<br>dauern.<br>Herunterladen von Treibersoftware von Windows Update überspringen |                                |  |  |  |  |  |  |
|                                                                                                    | Schließen                      |  |  |  |  |  |  |
|                                                                                                    | Schlieben                      |  |  |  |  |  |  |

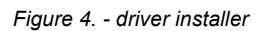

Wait till the installation has finished and then go on.

5. Click on the "Debug main.c" icon

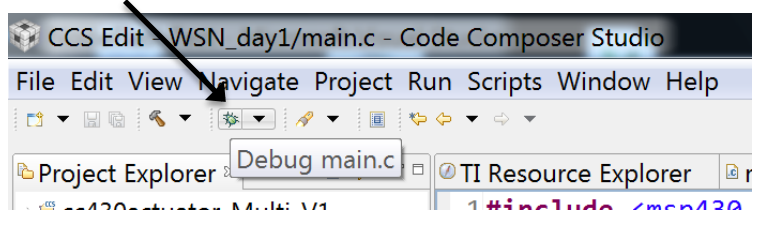

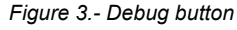

6. Try the functions of the debugging process with the "Play/Pause" button and set some breakpoints by double clicking on the line number.

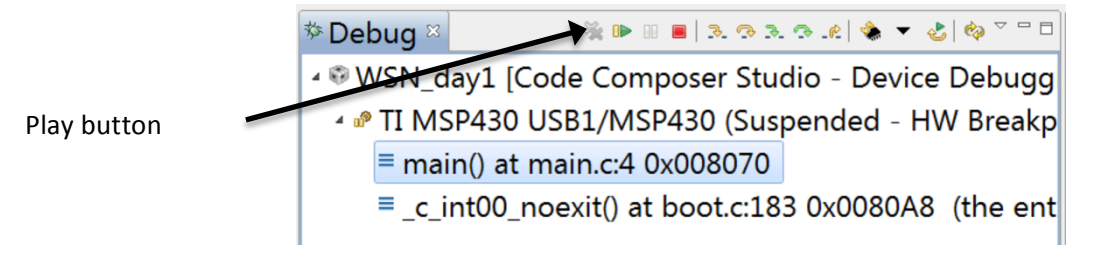

Figure 4.- Debugging interface

 Set a breakpoint at line 14 (i++;). By hovering over the variable i, you can see its current value. With the Play button you can jump to the next breakpoint.

| 12                |   | unsig     | ned int <mark>i</mark> = 0; |              |       |   |   |  |
|-------------------|---|-----------|-----------------------------|--------------|-------|---|---|--|
| 13                |   | while     | (i < 10000)                 |              |       |   |   |  |
| 14                |   | i         | .++;                        |              |       |   |   |  |
| 15                | } | E         | Expression                  | Туре         | Value |   |   |  |
| 16 <b>}</b><br>17 |   |           | 60- j                       | unsigned int | 2     |   |   |  |
| 1/                |   |           |                             |              |       |   |   |  |
|                   |   |           |                             |              |       |   |   |  |
|                   |   |           |                             |              |       |   |   |  |
|                   |   |           |                             |              |       |   |   |  |
|                   |   | N         | lame : i                    |              |       |   | ^ |  |
|                   |   | Default:2 |                             |              |       |   |   |  |
|                   |   |           | Hex:0x0002                  |              |       |   |   |  |
|                   |   |           | Octal:02                    |              |       |   |   |  |
|                   |   |           | Binary:000000               | 000000010    |       |   | - |  |
|                   |   |           | <                           |              |       | Þ |   |  |

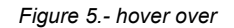

#### Clocks

- Refer to cc430f6137.pdf (page 52) and slau259e.pdf (page 121 123) for details on setting up the clock registers.
- Use the following code to change the speed of the CPU (MCLK) to 16 MHz using the DCO and compare the constants (DCORSEL\_5, FLLD\_1) with the registers (UCSCTLx / slau259e.pdf)

```
#include <msp430.h>
void main(void) {
    WDTCTL = WDTPW | WDTHOLD; // Stop watchdog timer
    // Set SMCLK to 16MHz
     __bis_SR_register(SCG0); // Disable the FLL control loop
    UCSCTL0 = 0 \times 0000;
                                    // Set lowest possible DCOx, MODx
    UCSCTL0 = 0x0000; // Set lowest possible DCOx, MODx
UCSCTL1 = DCORSEL_5; // Select DCO range 24MHz operation
UCSCTL2 = FLLD_1 + 487; // Set DCO Multiplier for 16MHz
                                      // (N + 1) * FLLRef = <u>Fdco</u>
                                      // (487 + 1) * 32768 = 16MHz
                                      // Set FLLDiv = fDCOCLK/2
                                      // Enable the FLL control loop
    __bic_SR_register(SCG0);
    P2DIR |= BIT0;
    while(1) {
        P2OUT ^{=} BIT0;
        unsigned int i = 0;
        while(i < 50000)</pre>
                 i++;
    }
}
```

3. Locate the testpoint P2.0 on the pcb and use the oscilloscope to see the changes in frequency with the new clock settings. Connect the oscilloscope to the BNC connector P2.0 on the measure interface to observe the frequency of the signal on that Pin. Write down the frequency value: \_\_\_\_\_\_

(Note: P2.0 is not the Clock speed!)

4. Now change the clock frequency to 8 MHz with the help of Figure 6. You need to change the registers UCSCTL1 and UCSCTL2 for that.Refer to the Datasheets *cc430f6137.pdf* and *slau259e.pdf* for detailed information on these registers.

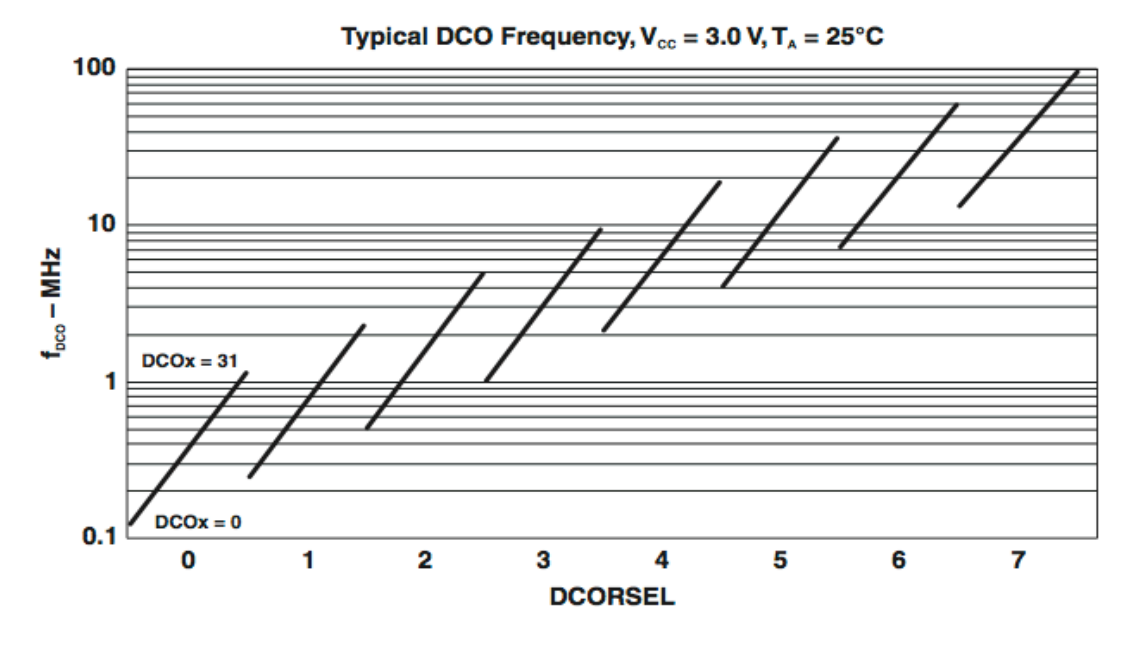

Figure 6.- DCOx and DCORSEL diagram

# **GPIO**

1. Refer to *WSN\_Theory.pdf* and to *Digital I/O Registers in slau259e.pdf* (page 350) for all necessary information on the registers and ports

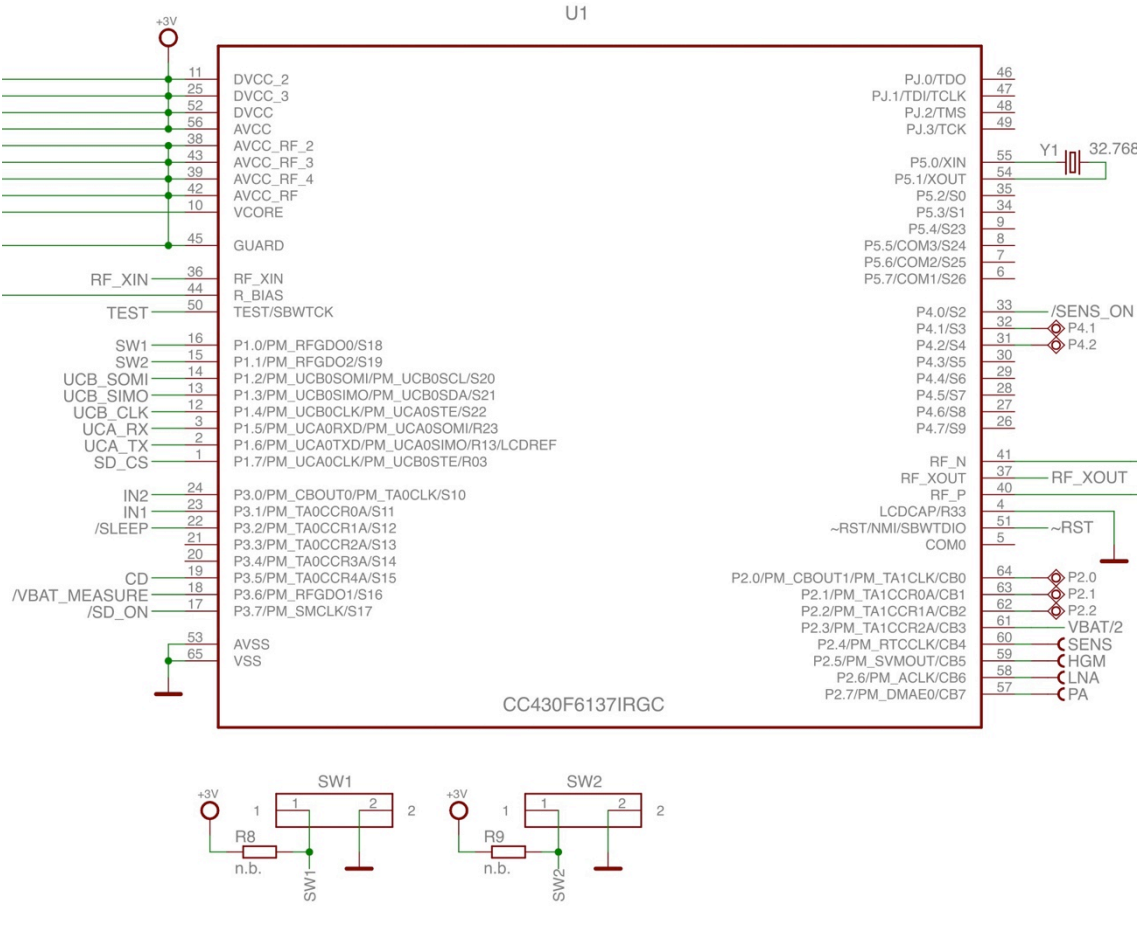

Figure 7.- CC430F6137

The following example uses the button SW1 to turn P2.0 on or off.
 Locate the pin number with the help of Figure 7.

```
#include <msp430.h>
void main(void) {
   WDTCTL = WDTPW | WDTHOLD;
                                           // Stop <u>watchdog</u> timer
    P2DIR = BIT0;
                                            // P2.0 output, else input
    P10UT = BIT0;
                                            // P1.0 input+pullup
    P1REN |= BIT0;
                                            // P1.0 input+pullup
    while(1){
       if(P1IN & BIT0)
                                            // Button not pressed?
               P2OUT \mid = BIT0;
                                            // set P2.0
       else
               P2OUT &= ~BIT0;
                                             // reset P2.0
    }
}
```

3. Now use the next example, which uses interrupts for toggling the pin P2.0

```
#include <msp430.h>
void main(void){
    WDTCTL = WDTPW | WDTHOLD; // Stop watchdog timer

P2DIR = BIT0; // P2.0 output, else in

P10UT = BIT0: // P1.0 input+pullup
                                                  // P2.0 output, else input
    P10UT = BIT0;
                                                   // P1.0 input+pullup
    P1REN |= BIT0;
                                                    // P1.0 input+pullup
    P1IE |= BIT0;
                                                   // P1.0 interrupt enable
                                                  // P1.0 <u>Hi</u>/<u>Lo</u> edge
    P1IES |= BIT0;
    P1IFG &= ~BIT0; // P1.0 IFG Flag cleared
__bis_SR_register(LPM4_bits + GIE); //enter LPM4 w/interrupts
}
// Port1 interrupt service routine ISR
#pragma vector = PORT1_VECTOR
__interrupt void Port1(void){
       P2OUT ^= BIT0;
                                                  // P2.0 toggle
                                                  // P1.0 IFG Flag cleared
       P1IFG &= ~BIT0;
}
```

- 4. Use the oscilloscope and the current shunt on the target board to measure the current consumption of your program. You should trigger on the rising edge of P2.0, as the current signal is very small.
- 5. You can use the oscilloscope at any time during this practical training to obtain the current consumption of your target board and your code in different operation modes.

#### ADC

1. Refer to WSN\_Theory.pdf, Voltage Reference Generator in slau259e.pdf (page 537) and ADC12\_A Introduction in slau259e.pdf (page 532).

In the next exercise we will use the 12Bit ADC of the CC430F6137 to measure 2 internal values. To do so we need to use the internal voltage generator as a reference for the ADC.

 Now we will use the internal temperature sensor. Set a Breakpoint at line "\_nooperation();" and watch the value of IntDegC

```
#include <msp430.h>
volatile long temp;
volatile long IntDegC;
void main(void){
    WDTCTL = WDTPW | WDTHOLD; // Stop watchdog timer
    REFCTL0 |= REFMSTR + REFVSEL_2 + REFON;
                                               // Enable internal 1.5V reference
    REFCTL0 |= REFMSTR + REFVSEL_0 + REFON;
    // Initialize ADC12_A
    ADC12CTL0 = ADC12SHT0_8 + ADC12ON;
                                                             // Set sample time
                                                    // Enable sample timer
    ADC12CTL1 = ADC12SHP;
    ADC12CTL1 = ADC12SHP; // Enable sample timer
ADC12MCTL0 = ADC12SREF_1 + ADC12INCH_10; // ADC input <u>ch</u> A10 => <u>temp</u> sense
    ADC12IE = 0 \times 001;
                                                    // ADC_IFG upon conv result-ADCMEMO
    __delay_cycles(600);
                                                     // delay to allow <u>Ref</u> to settle
    ADC12CTL0 |= ADC12ENC;
                                                     // ADC enable conversion
    while(1)
    {
      ADC12CTL0 |= ADC12SC;
                                                     // Sampling and conversion start
      __bis_SR_register(LPM4_bits + GIE);
                                                     // LPM4 with interrupts enabled
      // Temperature in <u>Celsius</u>
      IntDegC = (((temp - 1855) * 667 * 10) / 4096) + 1120;
                                                     // SET BREAKPOINT HERE
      __no_operation();
    }
}
#pragma vector=ADC12_VECTOR
__interrupt void ADC12_ISR (void)
{
       if (__even_in_range(ADC12IV,34) == 6){
         temp = ADC12MEM0;
          __bic_SR_register_on_exit(LPM4_bits); // Exit active CPU
       }
}
```

3. Next you have to modify the code so that we can read the supply voltage of the microcontroller by using an internal ADC channel.

For this task you have to modify the following registers of the ADC as well as the voltage generator:

REFCTL0: change the REFVSEL\_X voltage to 2.5V (Read: slau259e.pdf page 503)

ADC12CTL0: add ADC12REF2\_5V to the register to allocate the reference voltage to the ADC (Read: slau259e.pdf page 552)

ADC12MCTL0: change the ADC channel to the internal voltage measurement (There is a dedicated ADC channel for that!) (Read: slau259e.pdf page 557)

After setting up the right register configurations you can read a value of about 2600 from the ADC12MEM0 register. If this is true you have to replace the calculation for the *Temperatur in Celsius* with your own formula for the supply voltage. After your calculation be about 3100 mV.

#### TIMER

- 1. Refer to WSN\_Theory.pdf and Timer\_A slau259.pdf (page 396).
- 2. The following code uses the TimerA1 in countmode with an interrupt.

```
#include <msp430.h>
void main(void)
{ WDTCTL = WDTPW + WDTHOLD;
                                        // Stop WDT
  P2DIR |= BIT0;
                                         // P2.0 output
                                         // CCR0 interrupt enabled
  TA1CCTL0 = CCIE;
 TA1CCR0 = 50000;
 TA1CTL = TASSEL_2 + MC_2 + TACLR;
                                         // SMCLK, <u>countmode</u>, clear TAR
  __bis_SR_register(LPM0_bits + GIE); // Enter LPM0, enable interrupts
  __no_operation();
                                         // For debugger
}
// Timer A0 interrupt service routine
#pragma vector=TIMER1_A0_VECTOR
__interrupt void TIMER1_A0_ISR(void)
{
 P2OUT ^= BIT0;
                                         // Toggle P2.0
                                         // Add Offset to CCR0
  TA1CCR0 += 50000;
}
```

 For controlling the brightness of a LED or the speed of a motor you often have to vary the duty cycle of a PWM signal. Therefore it's handy to use the timer functionality of some specific pins.

```
#include <msp430.h>
void main(void)
{ WDTCTL = WDTPW + WDTHOLD;
                                                      // Stop WDT
  PMAPPWD = 0 \times 02D52;
                                                       // Get write-access to port
mapping <u>regs</u>
                                                      // Map TA1CCR1 output to P2.0
  P2MAP0 = PM_TA1CCR1A;
  P2MAP2 = PM_TA1CCR2A;
                                                       // Map TA1CCR2 output to P2.2
  PMAPPWD = 0;
                                                       // Lock port mapping registers
                                                      // P2.0 and P2.2 output
  P2DIR |= BITØ + BIT2;
  P2SEL |= BIT0 + BIT2;
                                                       // P2.0 and P2.2 options select
  TA1CCR0 = 512-1;
                                                      // PWM Period
  TA1CCR0 = 512-1;// FMM FerrodTA1CCTL1 = OUTMOD_7;// CCR1 reset/setTA1CCR1 = 384;// CCR1 PWM duty cycleTA1CCTL2 = OUTMOD_7;// CCR2 reset/setTA1CCR2 = 128;// CCR2 PWM duty cycleTA1CTL = TASSEL_2 + MC_1 + TACLR;// SMCLK, up mode, clear TAR
                                          // Enter LPM0
  __bis_SR_register(LPM0_bits);
   __no_operation();
                                                       // For debugger
}
```

- 4. Add a loop to the project to continuously change the duty cycle of the PWM signal from 0 to 100 percent an back. Use the oscilloscope to check the output signal at pin P2.0.
- 5. There is a simple way to use PWM for generating analog signals such as triangle and sin wave.

Can you think of a simple circuit for that task?

# FLASH

- 1. Refer to WSN Theory.pdf (page 11) and to FCTL Registers slau259.pdf (page 306).
- 2. With this program you will be able to write to the flash memory of the CC430F6137.

```
#include <msp430.h>
void main(void){
        char value[] = {"Hello Flash"};
                                                         //Char array
        unsigned int i;
        char * Flash_ptr;
                                                         // Initialize Flash pointer
        Flash_ptr = (char *) 0x1880;
                                                       // 5xx Workaround: Disable global
        __disable_interrupt();
        FCTL3 = FWKEY;// interrupt while erasing. Re-Enable<br/>// GIE if neededFCTL1 = FWKEY+ERASE;// Clear Lock bit*Flash_ptr = 0;// Dummy write to erase Flash segFCTL1 = FWKEY+WRT;// Set WRT bit for write operation
        for (i = 0; i < 11; i++)
        {
                 *Flash_ptr++ = value[i];
                                                              // Write value to flash
        3
                                                        // Clear WRT bit
        FCTL1 = FWKEY;
                                                          // Set LOCK bit
        FCTL3 = FWKEY+LOCK;
                                                          // Breakpoint
         __no_operation();
}
```

 To watch the Flash Memory you have to use the "Memory Browser" of Code Composer Studio. In debugging mode click on Window -> Show View -> Memory Browser.

| Jue Co                                                           | mposer studi                             |            |                        |                                  |                            |           |                |  |  |  |
|------------------------------------------------------------------|------------------------------------------|------------|------------------------|----------------------------------|----------------------------|-----------|----------------|--|--|--|
| ripts V                                                          | Vindow Help                              |            |                        |                                  |                            |           |                |  |  |  |
|                                                                  | New Window<br>New Editor<br>Hide Toolbar |            |                        | brer                             | ia main.c                  | Imain.c ≈ |                |  |  |  |
| mpo                                                              | Open Persp                               | ective     | ,                      | ash                              |                            |           |                |  |  |  |
|                                                                  | Show View                                |            | •                      | •                                | Breakpoints                |           | Alt+Shift+Q, B |  |  |  |
|                                                                  | Customize F                              | Perspectiv | e                      | •                                | Console                    |           | Alt+Shift+Q, C |  |  |  |
|                                                                  | Save Perspe                              | ctive As   |                        | \$₽                              | Debug                      |           |                |  |  |  |
| Reset Perspective<br>Close Perspective<br>Close All Perspectives |                                          |            |                        | w                                | Disassembly                |           |                |  |  |  |
|                                                                  |                                          |            |                        | 9                                | rror Log                   |           | Alt+Shift+Q, L |  |  |  |
|                                                                  |                                          |            |                        | e All Perspectives * Expressions |                            |           |                |  |  |  |
|                                                                  | Navigation                               |            | ,                      | Memory Browser                   |                            |           |                |  |  |  |
|                                                                  | Defreck Dek                              | Viewe      |                        | 85 (                             | Dutline                    |           | Alt+Shift+Q, O |  |  |  |
| -                                                                | Proferences                              | bug views  |                        | ₹6                               | Progress                   |           |                |  |  |  |
|                                                                  | Freferences                              | 13<br>14   | <pre>*Flas FCTL1</pre> | # 1<br>%= 1                      | Registers<br>Scripting Cor | nsole     | Alt+Shift+Q, I |  |  |  |
|                                                                  |                                          | 15         |                        | 8                                | larget Config              | gurations |                |  |  |  |
|                                                                  |                                          | 16         | for (                  | 8.                               | 「erminal                   |           |                |  |  |  |
|                                                                  |                                          | 17         | {                      | s.                               | Ferminal                   |           |                |  |  |  |
|                                                                  |                                          | 18         | *                      | 1                                | race                       |           |                |  |  |  |
|                                                                  |                                          | 19         | }                      | 60-                              | /ariables                  |           | Alt+Shift+Q, V |  |  |  |
|                                                                  |                                          | 20         | FCTL1                  | (                                | Other                      |           | Alt+Shift+Q, Q |  |  |  |
| CLOS                                                             | ED) - Encoal                             | 21         | FCTL3                  | =                                | FWKEY+LOC                  | .K;       |                |  |  |  |

Figure 8.- Show View

- 4. Compile the program and watch the flash memory at 0x1880. (Figure 9)
- To view the flash memory after writing to it you need a breakpoint at line
   21. Then you have to type in the hex value of the memory location, or the name of the pointer you want to view.

| <sup>0</sup> Memory Bro                      | wser 🛛 |   |   |   |  |   |   | • | ▼ 🗑 | • | - 🦊 | e 🍫   📬 i | * ~ |
|----------------------------------------------|--------|---|---|---|--|---|---|---|-----|---|-----|-----------|-----|
| 0x1880                                       |        |   |   |   |  |   |   |   |     | • | Go  | New       | Tab |
| 0x1880 <memory 8="" rendering=""> ∞</memory> |        |   |   |   |  |   |   |   |     |   |     |           |     |
| Character                                    |        |   | • |   |  |   |   |   |     |   |     |           |     |
| 0x001880 H                                   | l e    | 1 | 1 | 0 |  | F | 1 | а | s   | h |     |           |     |
| 0x00188D .                                   | •      |   |   |   |  |   |   |   |     |   |     |           |     |
| 0x00189A .                                   | •      |   |   |   |  |   |   |   |     |   |     |           |     |
|                                              |        |   |   |   |  |   |   |   |     |   |     |           |     |

Figure 9.- Memory Browser

- 6. To read from the flash memory no configuration is needed, only a pointer to the flash address.
- 7. Write your own code that will read back the "Hello Flash" string from the Flash into a char array.

## UART

- 1. Refer to WSN\_Theory.pdf and to USCI\_A UART Mode Registers in slau259.pdf (page 599).
- 2. With your cc430 board connected to the PC open the device manager and look for its COM port number. (e.g. COM5)

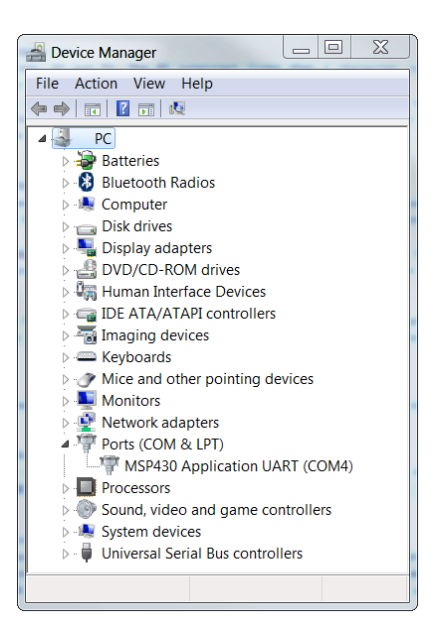

Figure 10.- Device Manager.

With Code Composer Studio in Debugging mode, open Window -> Show
 View -> Terminal . (If not there, click on Others -> search for Terminal)

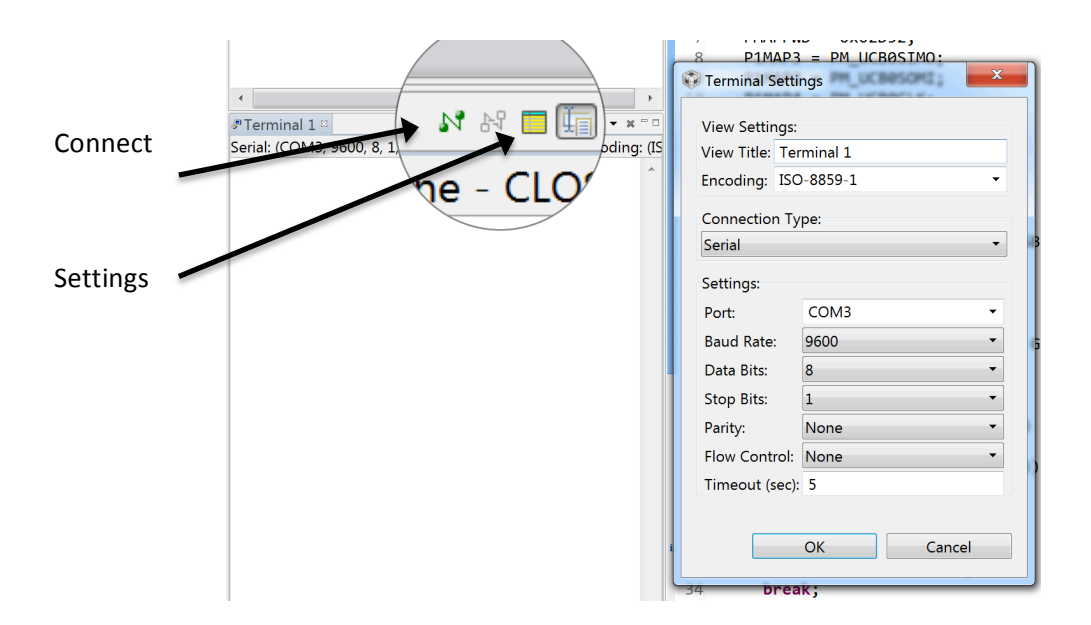

Figure 11.- Terminal configurations

- 4. This Terminal will connect to your CC430F6137, so that you can communicate via the serial interface.
- 5. The following code will let the microcontroller respond to everything sent over the serial interface. Every time you write a character to the Terminal the microcontroller will reply with a capital A.

```
#include <msp430.h>
void main(void){
WDTCTL = WDTPW + WDTHOLD;
                                            // Stop WDT
PMAPPWD = 0 \times 02D52;
                                            // Get write-access to port mapping regs
P1MAP5 = PM_UCA0RXD;
                                            // Map UCA0RXD output to P1.5
P1MAP6 = PM_UCA0TXD;
                                            // Map UCA0TXD output to P1.6
PMAPPWD = 0;
                                            // Lock port mapping registers
P1DIR |= BIT6;
                                            // Set P1.6 as TX output
P1SEL |= BIT5 + BIT6;
                                            // Select P1.5 & P1.6 to UART function
UCA0CTL1 |= UCSWRST;
                                            // **Put state machine in reset**
UCA0CTL1 |= UCSSEL_1;
                                            // CLK = ACLK
                                            // 32kHz/9600=3.41 (see User's Guide)
UCA0BR0 = 0 \times 03;
UCA0BR1 = 0 \times 00;
                                            //
UCA0BR1 = 0x00;
UCA0MCTL = UCBRS_3+UCBRF_0;
UCA0CTL1 &= ~UCSWRST;
UCA0IE |= UCRXIE;
                                            // Modulation UCBRSx=3, UCBRFx=0
                                          // **Initialize USCI state machine**
UCAØIE |= UCRXIE;
                                           // Enable USCI_A0 RX interrupt
__bis_SR_register(LPM3_bits + GIE); // Enter LPM3, interrupts enabled
__no_operation();
}
#pragma vector=USCI_A0_VECTOR
__interrupt void USCI_A0_ISR(void)
{
switch(__even_in_range(UCA0IV,4))
{
                                            // Vector 0 - no interrupt
case 0:break;
                                          // Vector 2 - RXIFG
case 2: // Vector 2 - RXIFG
while (!(UCA0IFG&UCTXIFG)); // USCI_A0 TX buffer ready?
UCA0TXBUF = 'A': // UCA0PYDUE
UCA0TXBUF = 'A';
                                              // UCA0RXBUF
break;
case 4:break;
                                             // Vector 4 - TXIFG
default: break;
}
}
```

6. Now change the code so that all characters written to the Terminal will be read by the microcontroller and echoed back to the Terminal.

#### SPI

- 1. Refer to WSN\_Theory.pdf
- For the next task we will use the SPI protocol with one of the USCI ports. Therefore a SPI library is provided to speed up the use of the SPI port expander and its 8 LEDs.
- 3. The library consists of 3 files:

| defines.h | : | Pin | and Port defines |
|-----------|---|-----|------------------|
| drivers/  | : |     |                  |
| spi.c     | : | SPI | functions        |
| spi.h     | : | SPI | function header  |

- 4. Copy the files directly to your project in CCS.
- 5. Look through the files and try to understand the functions.
- As we want to control the 8 LEDs on the board, we need to send some SPI commands to the MCP23S17 port expander chip
  - Include the *spi.h* as well as the *defines.h* file in your main file. (the spi.h file is located in a subfolder!)
  - Copy the following function to your main file:

```
void send_Byte(char add, char data){
    SPI_OUT_PORT &= ~CS_PIN;
    spi_send(0x40);
    spi_send(add);
    spi_send(data);
    SPI_OUT_PORT I= CS_PIN;
}
```

Realize the following structure in your code:

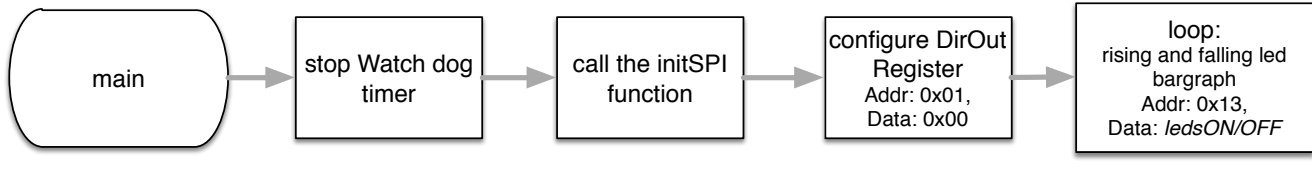

Use a timer interrupt or the delay function for the loop
 \_\_delay\_cycles(100000);

• You can use the LED bargraph also in part 2 and 3 of the practical training, as well as with your own project.